### Уважаемые родители!

Необходимо очень срочно зарегистрировать вашего ребенка на сайте «Началка семинфо» <u>http://nachalka.seminfo.ru/</u> до субботы 01.02.2014г.!!!

Инструкция:

- 1. Перейти по ссылке <u>http://nachalka.seminfo.ru/login/index.php</u>
- 2. В открывшемся окне жмите на кнопку «Создать учетную запись» (справа)

| П ФГОС НОО. Учебно-» × +                                                                                                    |                                                                                                    |
|----------------------------------------------------------------------------------------------------|----------------------------------------------------------------------------------------------------|
| ← Я 🖒 nachalka.seminfo.ru → ФГОС НОО. Уче                                                                                                    | бно-методический портал.: Вход в систему 🏠                                                                                                    |
| <ul> <li>← Я С nachalka.seminfo.ru → ФГОС НОО. Учеб</li> <li>ФГОС НОО ► Вход в систему ДО</li> <li>Вход в систему ДО</li> <li>Войти на сайт<br/>(Cookies должны быть разрешены в Вашем браузере)</li> <li>Пароль Вход</li> <li>Некоторые курсы могут позволять<br/>гостевой доступ</li> </ul> | <ul> <li>Бно-методический портал.: Вход в систему</li> <li>Русский (ги)</li> <li>Русский (ги)</li> <li>Вы в первый раз на нашем сайте?</li> <li>Для доступа к курсу вам необходимо создать учетную запись на сайте.</li> <li>Пошаговая инструкция:</li> <li>Заполните новую учетную запись (форму, содержащую данные о вас).</li> <li>На ваш е-таі будет отправлено письмо.</li> <li>Прочитайте письмо и проследуйте по ссылке, которую оно содержит.</li> <li>Учетная запись будет подтверждена и система вас идентифицирует.</li> <li>Выберите заинтересовавший вас курс.</li> </ul>                                                                                                    |
| Зайти гостем<br>Забыли логин или пароль?<br>Да, помогите войти в систему                                                                                                    | <ul> <li>6. Если для записи на курс требуется знание кодового слова, учитель сообщит его вам.</li> <li>7. Итак у вас появился полный доступ к курсу: с этого момента вы будете пользоваться своим пользовательским именем и паролем, чтобы попасть на него.</li> <li>Создать учетную запись со создать учетную запись со создать учетную запись со создать учетную запись со создать учетную запись со создать учетную запись со создать учетную запись со создать учетную запись со создать учетную запись со со создать учетную запись со создать учетную запись со создать учетную запись со со создать учетную запись со создать учетную запись со создать учетную запись со создать учетную запись со со создать учетную запись со со со со со со со со со со со со со</li></ul> |

3. На открывшейся странице заполняем все обязательные поля анкеты и жмем на кнопку «Сохранить»:

| Повая учетная запис⊧ × +        | 0                                                                                              |                | x |
|---------------------------------|------------------------------------------------------------------------------------------------|----------------|---|
| ← Я Ĉ nachalka.seminfo.ru       | » Новая учетная запись                                                                         |                |   |
| ФГОС НОО ► Вход ► Новая учетная | і запись — — — — — — — — — — — — — — — — — — —                                                 | Русский (ru) 💌 | Â |
| Создать пользователя ,          | для входа в систему                                                                            |                |   |
| STOTIN                          | ригипа<br>Пароль должен содержать как минимум 8<br>символов, как минимум 1 цифр                |                |   |
| Пароль*                         | nastya1g 💭 🛛 🖾 Отобразить                                                                      |                |   |
| Заполните информации            | o o cede                                                                                       |                |   |
| e-mail*                         | purina@ya.ru                                                                                   |                |   |
| e-mail (повторить)*             | purina@ya.ru                                                                                   |                | Ш |
| Имя*                            | Анастасия                                                                                      |                |   |
| Фамилия*                        | Пурина                                                                                         |                |   |
| Город*                          | Москва                                                                                         |                |   |
| Страна*                         | Россия                                                                                         |                |   |
| reCAPTCHA 🔞                     | 96582589 4506                                                                                  |                |   |
|                                 | Напишите слова, которые вы видите сверху                                                       |                |   |
|                                 | Получить другой САРТСНА (тест для различения                                                   |                |   |
|                                 | людей и компьютеров)<br>Получить звуковую САРТСНА (тест для<br>различения людей и компьютеров) |                |   |
| Обязател                        | Сохраниты<br>Отмена<br>вные для заполнения поля в этой форме помечен                           | њ *.           | Ţ |

#### ВНИМАНИЕ!

На данном сайте Вы регистрируете ребёнка, по-этому, для того, чтобы Ваш ребёнок в школе сам смог зайти на сайт и выполнить задание учителя Логин и Пароль составляйте по общему правилу:

- В качестве Логина введите маленькими латинскими буквами фамилию ребенка
- В качестве Пароля введите <u>маленькими</u> латинскими буквами имя ребенка и в конце без пробела 1g

Например: логин: purina пароль: nastya1g 4. После успешной регистрации откроется окно, жмите на кнопку «Продолжить»:

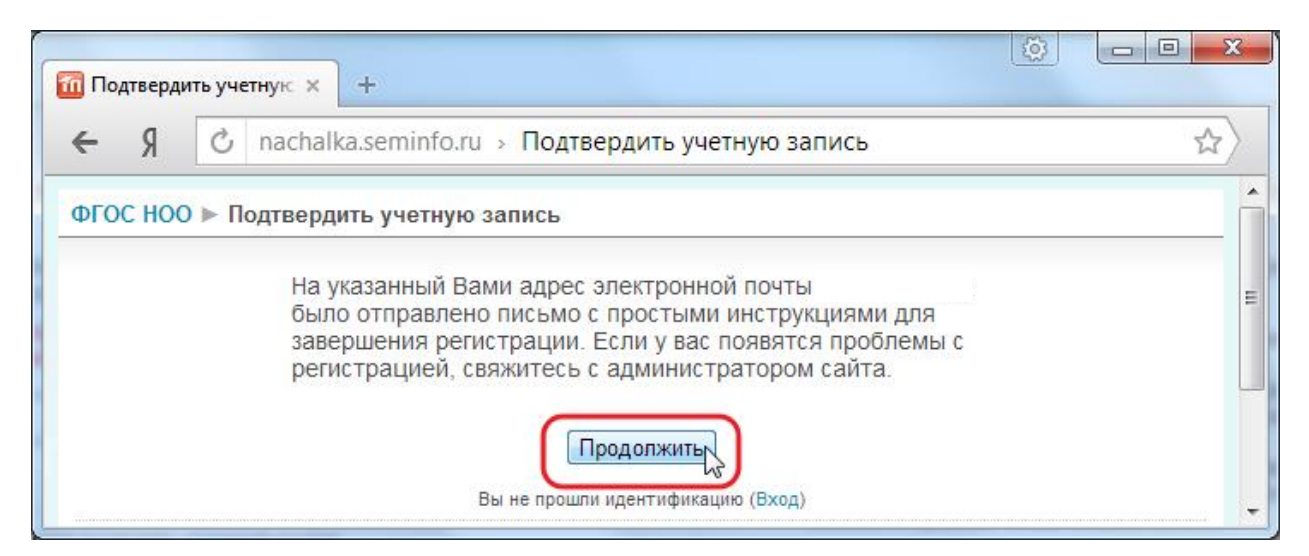

На указанный вами при регистрации адрес электронной почты поступит сообщение с сылкой для подтверждения регистрации, нажмите на ссылку:

| Автои<br>кому: | нформатор nachalka   | a@mail.seminfo.ru <u>через</u> ya | a.ru 16:          | 34 (0 мин. назад) 📩        | *                     |
|----------------|----------------------|-----------------------------------|-------------------|----------------------------|-----------------------|
| Перем          | иестить в категорию: | ◎ Личные ◎ Соцсет                 | и 🔍 Промоакции    | Оповещения<br>Больше не по | ) Форумы<br>оказывать |
| Здрав          | ствуйте, Анастасия П | ]урина.                           |                   |                            |                       |
|                | учетная запись оыла  | а запрошена на сайте тФГ          | ОС НОО. Учеоно-ме | одический портал.,         | используя             |

После этого откроется страница подтверждения успешной регистрации, нажмите на кнопку «Курсы»

| С nachalka.seminfo.ru > Регистрация уже была подтверждена Спасибо, Анастасия Пурина Регистрация уже была подтверждена Курсы |                                          | П Регистрация уже был × +                                                                                     | 🚺 Per |
|----------------------------------------------------------------------------------------------------|------------------------------------------|----------------------------------------------------------------------------------------------------|-------|
| Спасибо, Анастасия Пурина<br>Регистрация уже была подтверждена<br>Курсы                                                     | \<br>\\\\\\\\\\\\\\\\\\\\\\\\\\\\\\\\\\\ |                                                                                                    | 4     |
| Вы не прошли идентификацию (Вход)                                                                                           |                                          | Спасибо, Анастасия Пурина<br>Регистрация уже была подтверждена<br>Курсыс<br>Вы не прошли идентификацию (Вход) |       |

## 5. После этого откроется станица сайта с перечнем доступных курсов:

| 1 ФГОС НОО: Категори × +                                                            |    |
|-------------------------------------------------------------------------------------|----|
| $\leftarrow$ 9 $\mathcal{O}_{\mu}$ nachalka.seminfo.ru > ФГОС НОО: Категории курсов | 52 |
|                                                                                     | ~  |
| ФГОС НОО 🕨 Категории курсов                                                         | Â  |
|                                                                                     |    |
| Категории курсов                                                                    |    |
| Организация деятельности                                                            | 3  |
| Методические ресурсы                                                                |    |
| Надпредметные курсы                                                                 | 11 |
| Математика и информатика                                                            | 15 |
| Русский язык                                                                        |    |
| Литературное чтение                                                                 | 16 |
| Окружающий мир                                                                      | 11 |
| Иностранный язык                                                                    | 1  |
| Искусство                                                                           | 2  |
| Повышение квалификации                                                              | 15 |
| Тренировочные площадки для групп                                                    | -  |
| Мероприятия                                                                         | 6  |
| Стажировка студентов МПГУ                                                           | 19 |
| Образовательный процесс                                                             |    |
| Восточный округ                                                                     |    |
| Городское подчинение                                                                |    |
| Западный округ                                                                      |    |
| Зеленоградский округ                                                                |    |
| Северный округ                                                                      |    |
| Северо-Восточный округ                                                              |    |
| Северо-Западный округ                                                               |    |
| Центральный округ                                                                   |    |
| Южный округ                                                                         |    |
| Юго-Восточный округ                                                                 |    |
| Юго-Западный округ                                                                  |    |
| Троицкий и Новомосковский округа                                                    |    |
| Регионы                                                                             |    |
| Поиск курса: беседина                                                               |    |
| Вы зашли под именем Пурина Настя (Выход)                                            | -  |

Внизу страницы найдите поле поиска, введите фамилию учителя и нажмите кнопку «Применить»

# 6. После чего, откроется страница с найденным курсом:

| - 9 C nachalka.seminfo.                                                       | .ru → ΦΓ <mark>Ο</mark> Η    | ЮО. Учебно-ме                      | тодический по                          | ортал. : Ре 🏠                                                             |
|-------------------------------------------------------------------------------|------------------------------|------------------------------------|----------------------------------------|---------------------------------------------------------------------------|
| ОГОС НОО 🕨 Курсы 🕨 Найти 🕨 'бо                                                | еседина'                     | Поиск курса:                       | беседина                               | Применить                                                                 |
|                                                                               | гезульта                     | пы поиска:                         |                                        |                                                                           |
| 474. 1 класс. Беседина Татьяна F<br>Учитель с правом редактирован<br>Беседина | Робертовна<br>ния: Та Нажмит | ге для входа в курс<br>Образовател | Категория: Орг<br>тыный процесс /<br>С | анизация деятельности /<br>Северный округ / Школы<br>ХАО / ГБОУ СОШ №1474 |

# На открывшейся странице нажмите кнопку «Да»:

| к Э    | 🖒 nachalka.seminfo.ru > Войти на 1474_Besedina_1                                             | 14 A |
|--------|----------------------------------------------------------------------------------------------|------|
| DEOC H | ОО ▶ Курсы ▶ Войти на 1474_Besedina_1                                                        |      |
|        | Вы собираетесь записать себя участником этого курса .<br>Вы уверены, что хотите это сделать? |      |
|        | Да, Нет                                                                                      |      |
|        |                                                                                              |      |

7. Если открылась следующая страница, значит доступ к курсу предоставлен, регистрация полностью завершена:

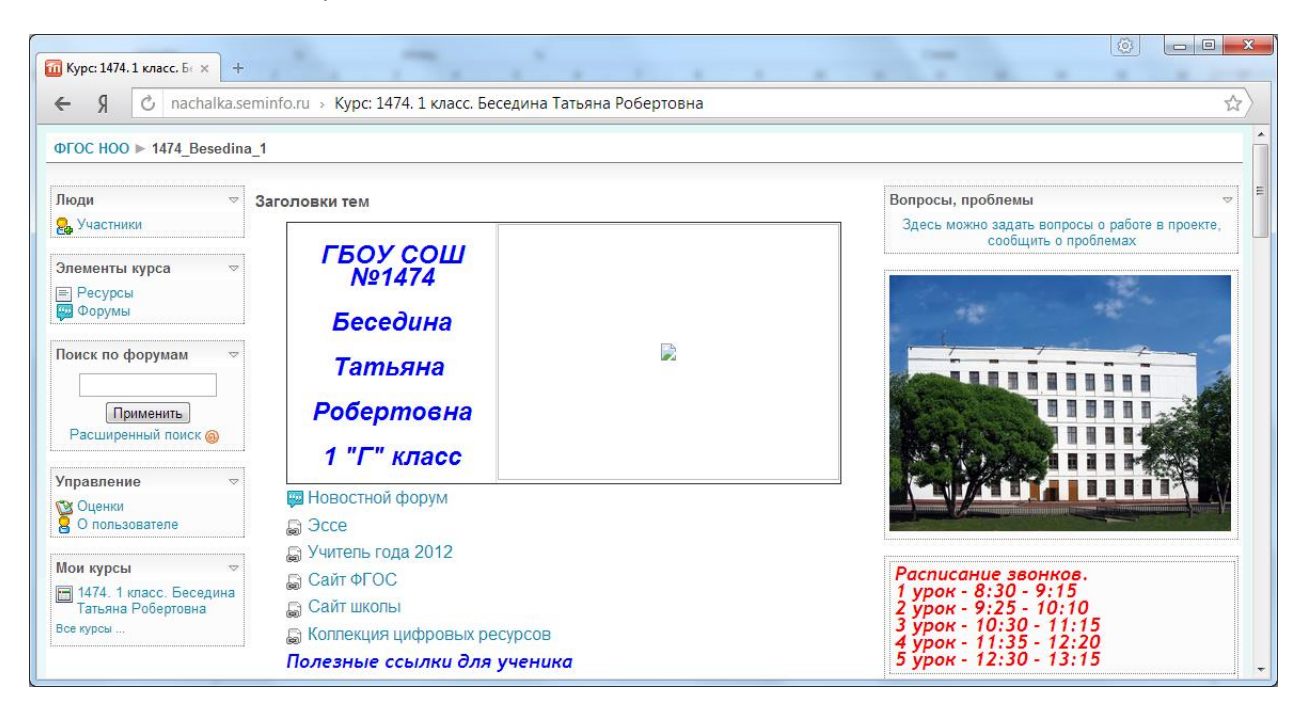